# HOW TO START GIVING ONLINE

Giving online is safe, secure, and can be done from anywhere. Here's how to give online through our website at *icrossroads.org/give.* 

Click the button, "GIVE NOW." From here you can either **give as a guest** or **set up an account**.

### To Give As a Guest

- Choose a fund.
- Enter the amount.
- Enter your payment information.
- Click "SUBMIT."

### To Set Up An Account

#### Step 1.

Select "SIGN IN."

### Step 2.

Click "REGISTER FOR AN ACCOUNT."

# Step 3.

Fill out the form. If you give a phone number, it must be a cell phone.

# Step 4.

You can now give to various funds, schedule payments and see your scheduled payments, or view a partial giving history.

# To Access Your Account

#### Step 1.

Once you've made a payment through the "Set Up An Account" section, go to icrossroads.org/give and click the "LOG IN" button.

### Step 2.

Select "Forgot Password" and enter the email you use to give.

#### Step 3.

Open the email you receive and log in using the username and password they provide. Please make your password the same one you used when creating your account.

### Step 4.

You can now update your church profile, give, and see your full giving history.

Note: Do not select "Ministry ID."

If you have any questions, contact Josh Hansen at jhansen@icrossroads.org.